### **9 EASY STEPS** TO LAUNCH YOUR INFLU2 CAMPAIGN

Check out our demo: www.influ2.com

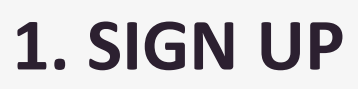

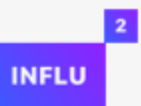

### Please, sign up.

Provide your bpmonline password and login.

| ≡    | • + <                          | Influ2 (III) (III)                                 | What can I do for you? | bpmonline |   |
|------|--------------------------------|----------------------------------------------------|------------------------|-----------|---|
| Mark | eting 👻                        |                                                    |                        |           | * |
| :    | Contacts                       | 🖓 Filters/folders 🔻 🧷 Tag                          |                        |           |   |
|      | Campaigns                      | Endpoint: https://007460-marketing.bpmonline.com/0 |                        |           |   |
| @    | Email                          | bpm'online password:                               |                        |           |   |
| ¢    | Landing pages<br>and web forms | SIGNUP                                             |                        |           |   |
| ę    | Events                         |                                                    |                        |           |   |
| 2    | Leads                          |                                                    |                        |           |   |
|      | Accounts                       |                                                    |                        |           |   |
| .ıl  | Dashboards                     |                                                    |                        |           | 2 |
|      | Marketing plans                |                                                    |                        |           |   |
| ľ    | Influ2                         |                                                    |                        |           |   |
|      |                                |                                                    |                        |           |   |

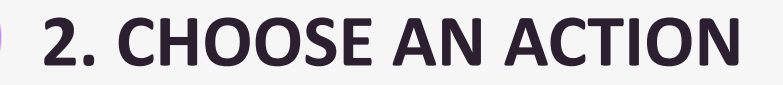

#### Choose an action.

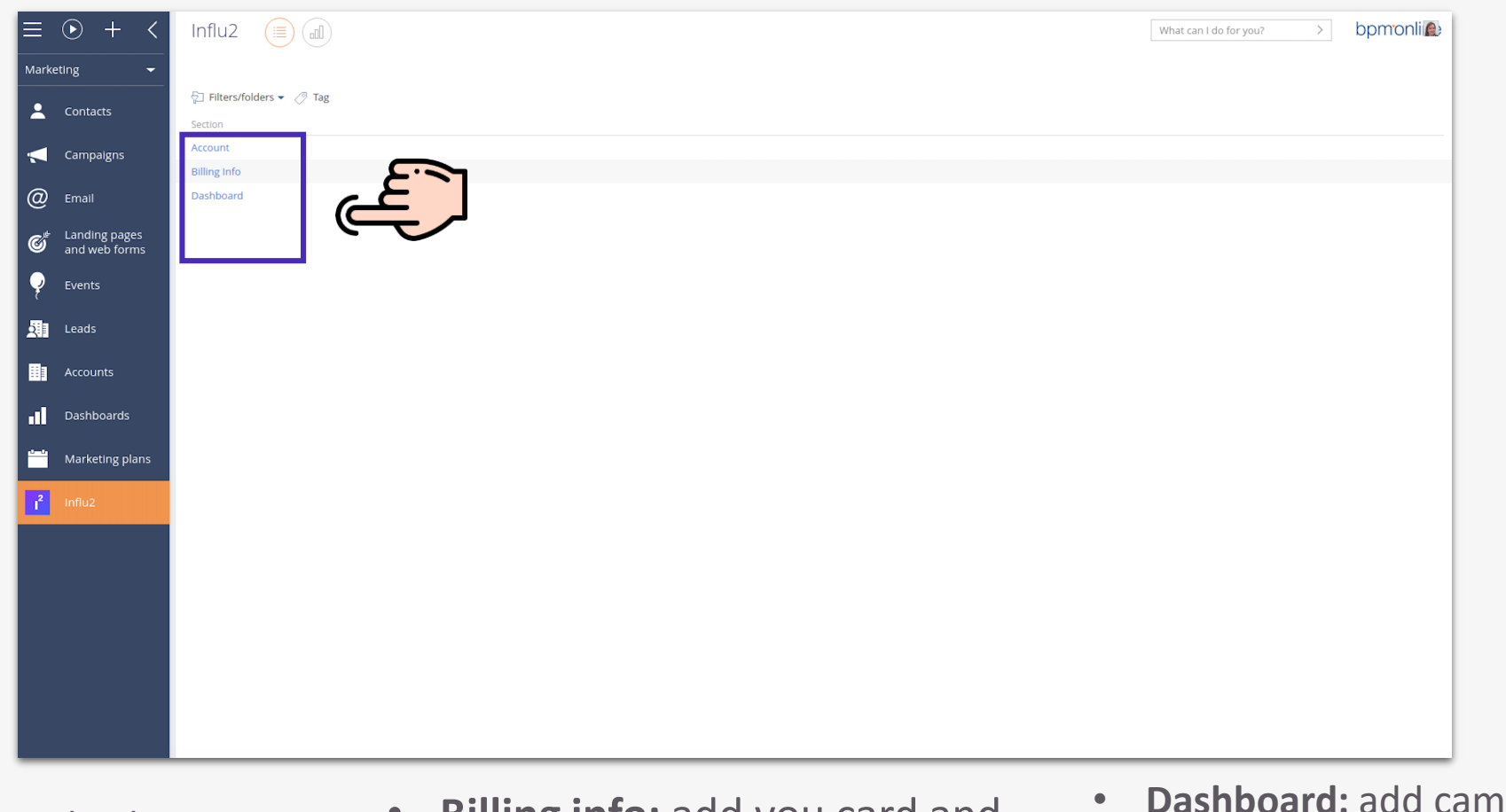

 Account: check your account
 Billing info: add you card and choose payment plan
 Dashboar and check

3

# **3. ACCOUNT: CREATE YOUR INFLU2 ACCOUNT**

#### Choose one of the CRM Target List Statuses.

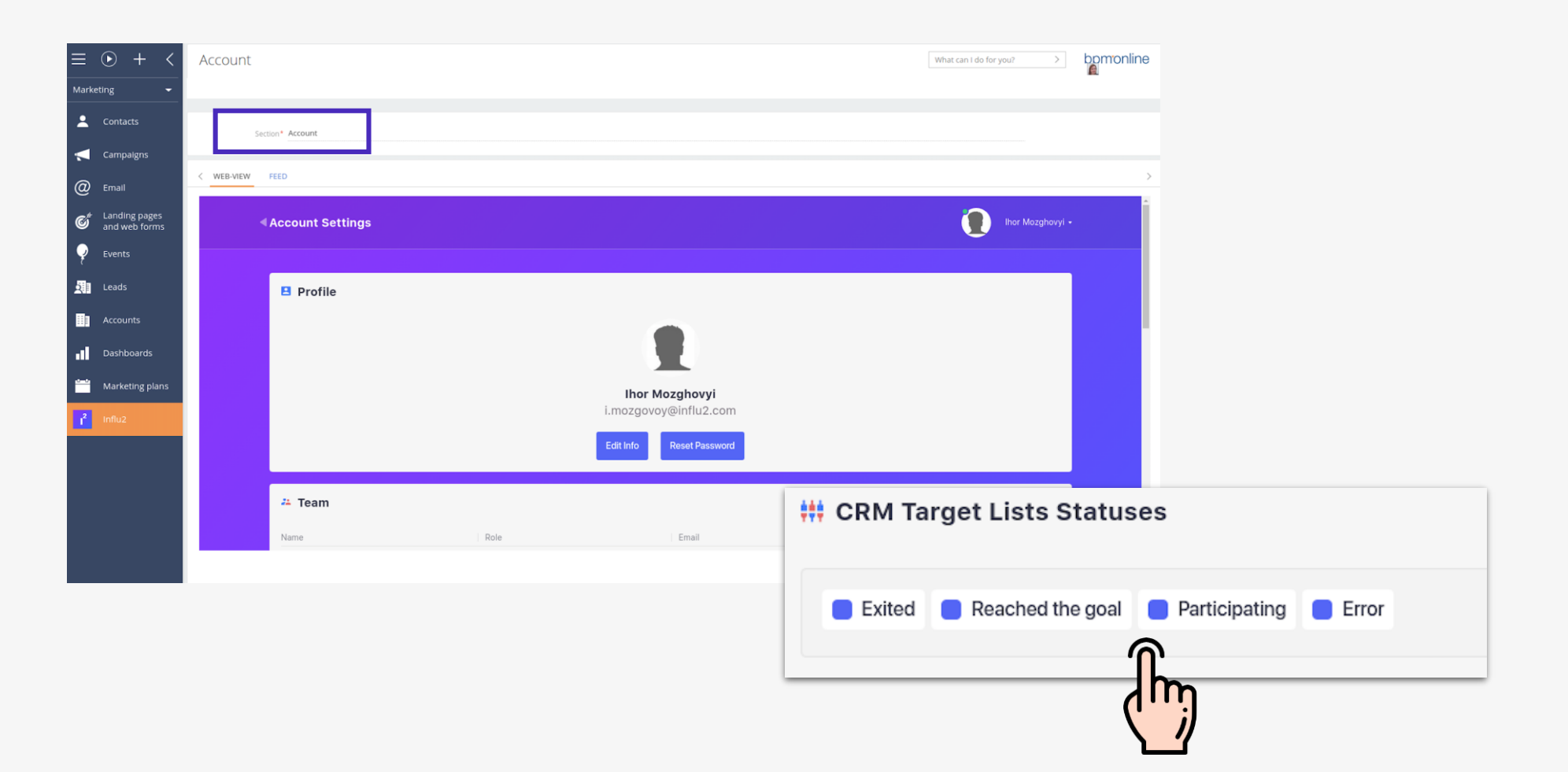

# 4. DASHBOARD: NAME YOUR CAMPAIGN

### Choose your first campaign name.

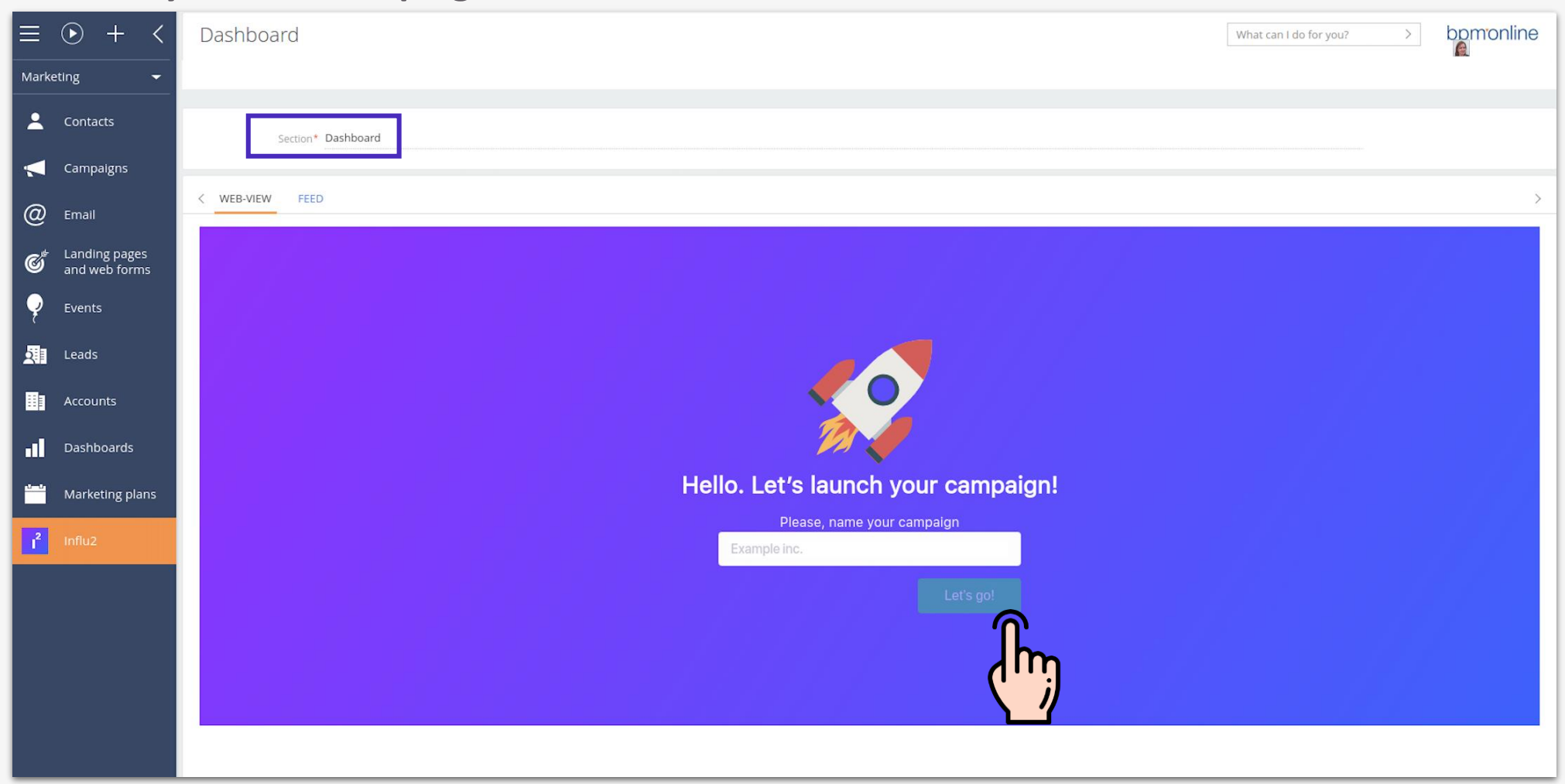

# **5. DASHBOARD: ADD YOUR TARGET LISTS**

### Choose the list of people you would like to target.

| $\equiv \odot + \langle Marketing + \langle Narketing + \langle Narket$ | Dashboard                                                                                                    | What can I do for you? > bpmonline                                                                                                    |  |  |
|----------------------------------------------------------------------------------------------------|----------------------------------------------------------------------------------------------------|----------------------------------------------------------------------------------------------------|--|--|
| <ul> <li>Contacts</li> <li>Campaigns</li> </ul>                                                                                                    | Section* Dashboard                                                                                                    |                                                                                                    |  |  |
| <ul> <li>Email</li> <li>Email</li> <li>Landing pages<br/>and web forms</li> <li>Events</li> <li>Leads</li> <li>Accounts</li> <li>Dashboards</li> <li>Marketing plans</li> <li>Influ2</li> </ul>                                                                                                    | Campaign       Results         Image: Campaign       Results         Image: Campaign       Results         Image: Campaign       Results         Image: Campaign       Results         Image: Campaign       Image: Campaign         Image: Campaign       Image: Campaign         Image: Campaign       Image: Campaign         Image: Campaign       Image: Campaign         Image: Campaign       Campaign         Image: Campaign       Campaign         Image: Campaign       Capturing audience fo         Image: Campaign: Cap       Image: Campaign: Cap         Image: Campaign: Cap       Image: Campaign: Cap         Image: Campaign: Cap       Image: Campaign: Cap         Image: Campaign: Cap       Image: Campaign: Cap         Image: Campaign: Cap       Image: Campaign: Cap         Image: Campaign: Cap       Image: Campaign: Cap         Image: Campaign: Cap       Image: Campaign: Cap         Image: Campaign: Cap       Image: Campaign: Cap         Image: Campaign: Cap       Image: Cap         Image: Cap       Image: Cap         Image: Campaign: Cap       Image: Cap         Image: Cap       Image: Cap | Show selected  Show all First Acco Plea colu corr selected / 25 is the minimum)                                                                                                    |  |  |
|                                                                                                    | Automotive       FinTech       Healt       Upload target list (.xlsx):       Up         The file must contain these fields:       FinTech       Healt       Company name.       Download template         Ready-to-use target lists:       Automotive       FinTech       Healt       Healt         SaaS/Enterprise       Healt       SaaS/Enterprise       Healt       SaaS/Enterprise                                                                                                    | bload file<br>First name, Last name,<br>g<br>atthcare<br>Bзращивание потребности: follow-up после регистрации на 4 members (4<br>selected)<br>Kампания-триггер: письмо приветствие после регистрации на 1 members (1<br>selected)<br>Bзращивание потребности: приглашение на вебинар 1 members (1 selected)<br>Kонференция "Дни CRM" 4 members (4 selected)<br>Update Target Audience |  |  |

- Contact should contain the following columns:
   First\_Name, Last\_Name, Account\_Name.
- Please, make sure these columns are spelled correctly.

Deselect

Deselect all

Show selected **C** Show all

Remove sect

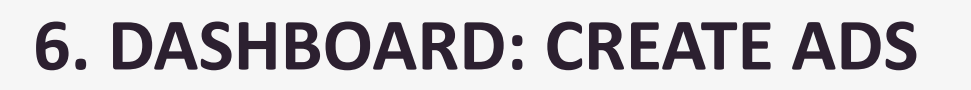

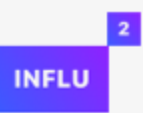

#### Provide links, upload banners and provide descriptions for native ads

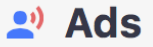

Add banners and provide links to the content you want to advertise (blog articles, whitepapers, case studies, landing pages)

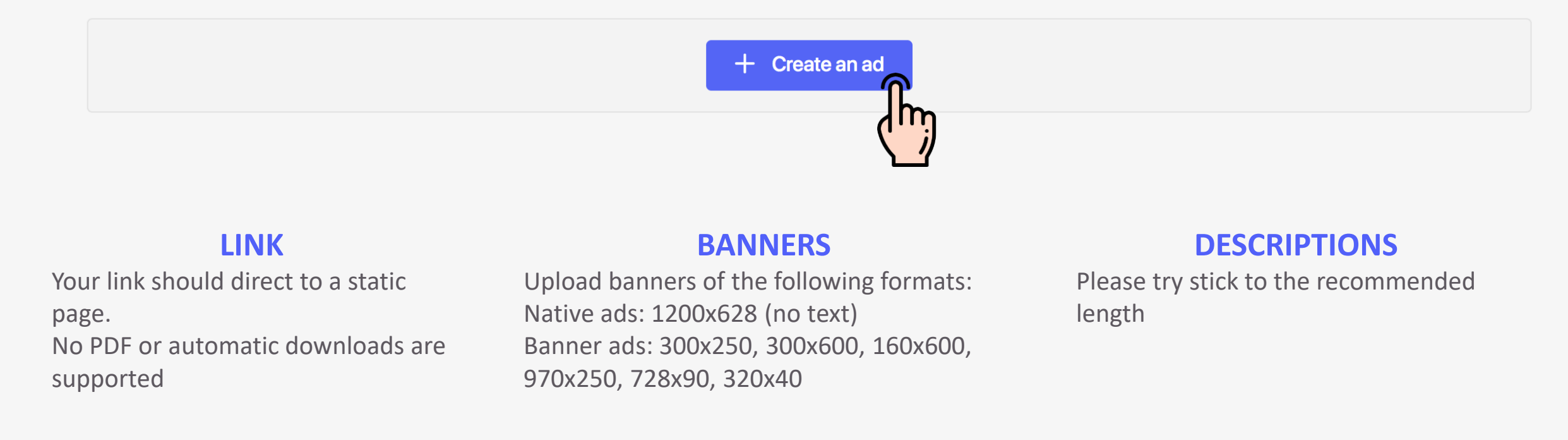

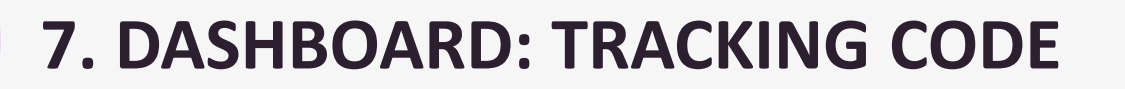

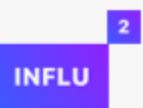

Copy and put this tracking code on your website.

You can use Google Tag Manager for this.

#### **Tracking code**

Add this code to your website to track the customers when they visit your website

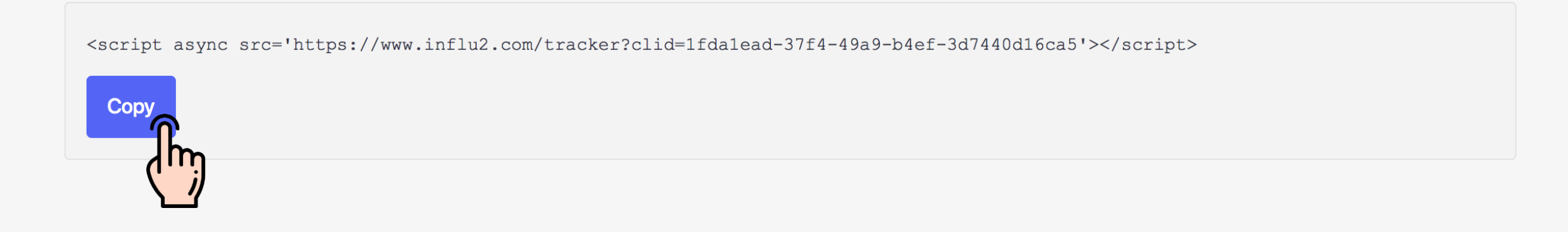

# 8. DASHBOARD: ACTIVATE CAMPAIGN

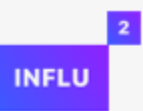

Click Activate campaign.

If the button is grey go back to your audience and banners and see if you've filled in all the fields.

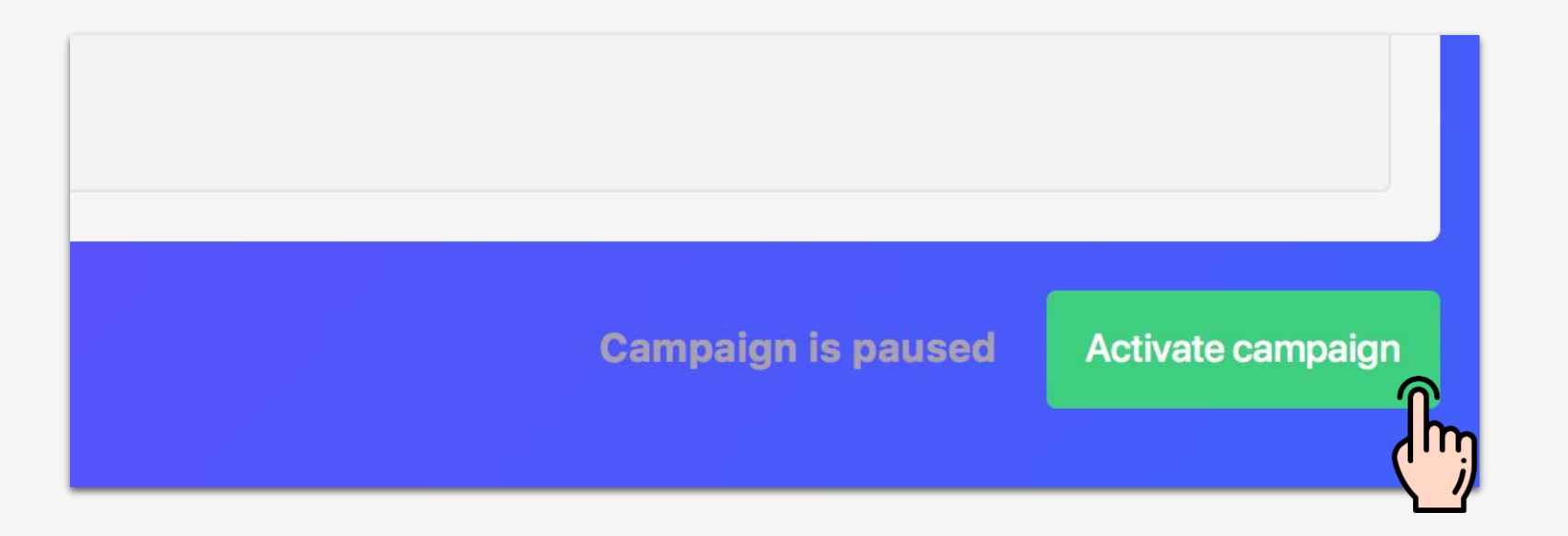

## 9. DASHBOARD: CAMPAIGN VOLUME

#### Please, select your campaign volume.

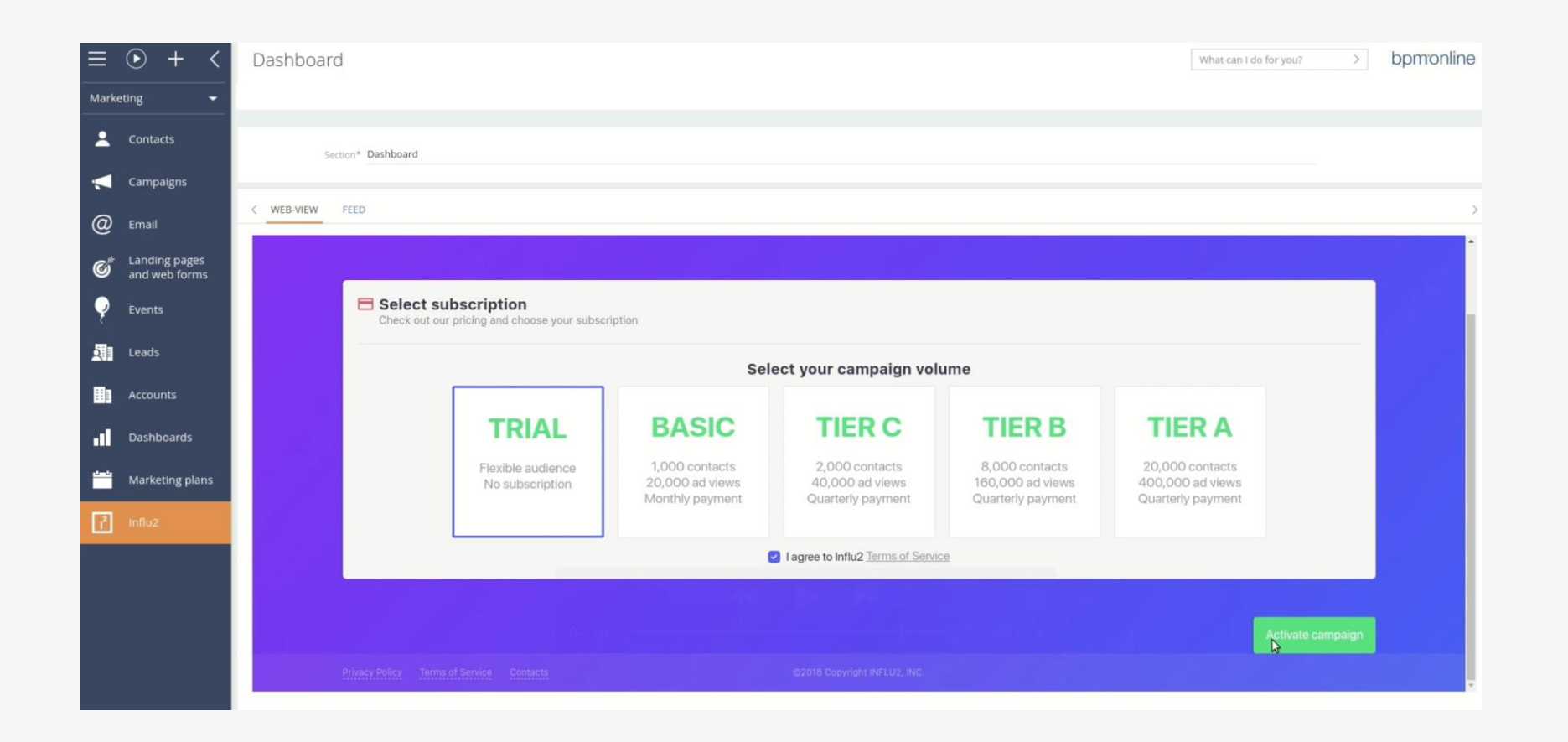

2

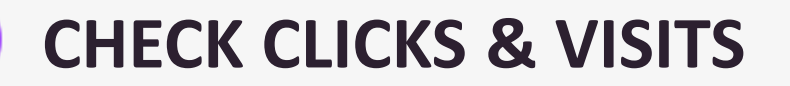

### Check your clicks and visits info

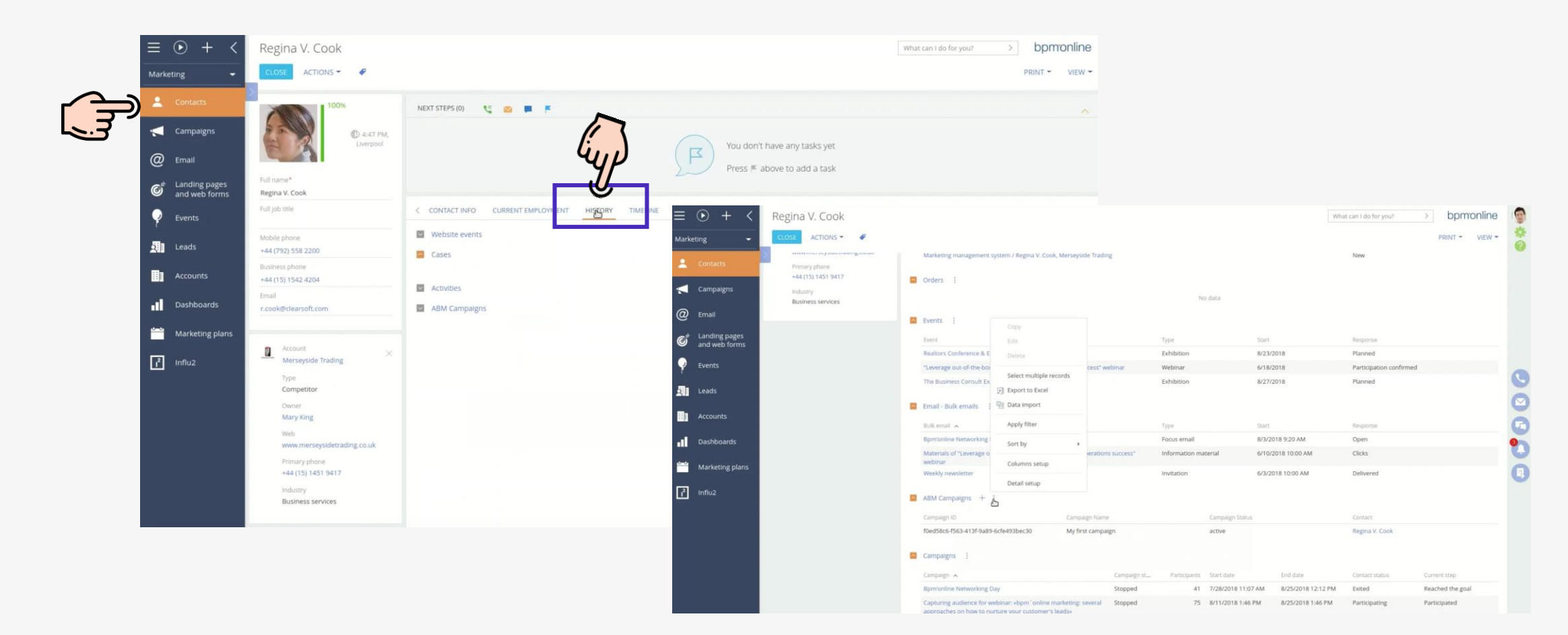

2

INFLU

2

### THANK YOU!

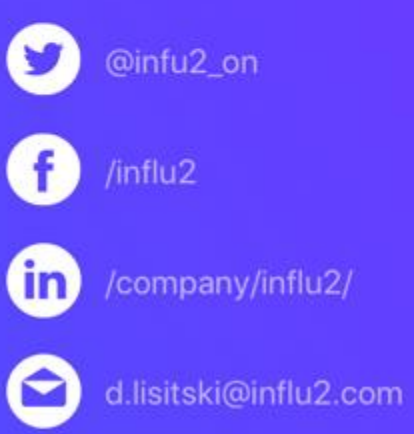

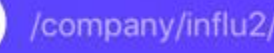